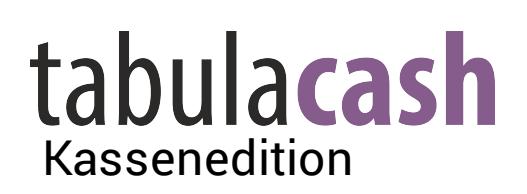

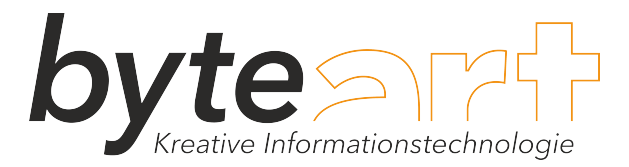

email: office@byteart.at web: <u>www.byteart.at</u>

# Installationsbeschreibung Bon-Drucker

Zu Beginn schließen Sie den Drucker an das Stromnetz und per USB an den Computer an. Schalten Sie den Drucker ein.

Die Installationsdatei können Sie unter <u>www.byteart.at</u> im Downloadbereich herunterladen. Starten Sie die Installation mit einem Doppelklick auf die heruntergeladene Datei *TMVirtualPortDriver830b.exe* auf Ihrem Computer.

1) Bestätigen Sie die Frage, ob Änderungen am Computer zugelassen werden sollen mit *Ja*. (Erscheint die Meldung nicht auf Ihrem Bildschirm, lassen Sie diesen Punkt aus.)

| •                                                                                                    | Benutzerkontensteuerung                                     |                                                                                                    |  |  |  |
|----------------------------------------------------------------------------------------------------|-------------------------------------------------------------|----------------------------------------------------------------------------------------------------|--|--|--|
| Möchten Sie zulassen, dass durch das folgende<br>Programm Änderungen an diesem Computer<br>vorgenommen werden? |                                                             |                                                                                                    |  |  |  |
| ā.                                                                                                    | Programmname:<br>Verifizierter Herausgebe<br>Dateiursprung: | EPSON TM Virtual Port Driver<br>Installer<br>r: SEIKO EPSON CORPORATION<br>Festplatte auf diesem Computer |  |  |  |
| Details anzeigen                                                                                               |                                                             | Ja Nein                                                                                                   |  |  |  |
| Anzeigezeitpunkt für die Benachrichtigungen ändern                                                             |                                                             |                                                                                                    |  |  |  |

2) Bestätigen Sie die Sprachauswahl für Englisch mit OK. (Deutsch ist nicht verfügbar.)

| EPSON                                                            | TM Virtual Port Driver Ver.8.30b - InstallShi |  |  |  |
|------------------------------------------------------------------|-----------------------------------------------|--|--|--|
| Select the language for the installation from the choices below. |                                               |  |  |  |
|                                                                  | English (United States)                       |  |  |  |
|                                                                  | OK Cancel                                     |  |  |  |

## 3) Klicken Sie im Assistenten auf die Schaltfläche Next>.

| EPSON TM Virtual | Port Driver Ver.8.30b - InstallShield Wizard                                                                                                    |
|------------------|----------------------------------------------------------------------------------------------------|
|                  | Welcome to the InstallShield Wizard for EPSON<br>TM Virtual Port Driver Ver.8.30b<br>The InstallShield Wizard will install EPSON TM Virtual Port<br>Driver Ver.8.30b on your computer. To continue, click<br>Next. |
|                  | < Back Next > Cancel                                                                                                    |

4) Bestätigen Sie die Lizenzvereinbarung, in dem Sie auf den Punkt links neben *I accept the terms of the license agreement.* und anschließend auf *Next>* klicken.

| EPSON TM Virtual Port Driver Ver.8.30b - InstallShield Wizard                                                                                                    | × |  |  |  |
|----------------------------------------------------------------------------------------------------|---|--|--|--|
| License Agreement<br>Please read the following license agreement carefully.                                                                                                    | 2 |  |  |  |
| SEIKO EPSON CORPORATION<br>SOFTWARE LICENSE AGREEMENT<br>IMPORTANT! READ THIS SOFTWARE LICENSE AGREEMENT CAREFULLY. The<br>computer software product, fontware, typefaces and/or data, including any accompanying<br>explanatory written materials (the "Software") should only be installed or used by the<br>Licensee ("you") on the condition you agree with SEIKO EPSON CORPORATION<br>("EPSON") to the terms and conditions set forth in this Agreement. By installing or using<br>the Software, you are representing to agree all the terms and conditions set forth in this<br>Agreement. You should read this Agreement carefully before installing or using the<br>Software. If you do not agree with the terms and conditions of this Agreement, you are not<br>permitted to install or use the Software. | ^ |  |  |  |
| I accept the terms of the license agreement     I do not accept the terms of the license agreement InstallShield                                                                                                    |   |  |  |  |

## 5) Wählen Sie Install.

| EPSON TM Virtual Port Driver Ver.8.30b - InstallShield Wizard                                                   |
|----------------------------------------------------------------------------------------------------|
| Ready to Install the Program<br>The wizard is ready to begin installation.                                      |
| Click Install to begin the installation.                                                                        |
| If you want to review or change any of your installation settings, click Back. Click Cancel to exit the wizard. |
| InstallShield                                                                                                   |

Warten Sie bis die Installation durchgeführt ist und das nächste Fenster erscheint.

#### 6) Klicken Sie auf *Finish*.

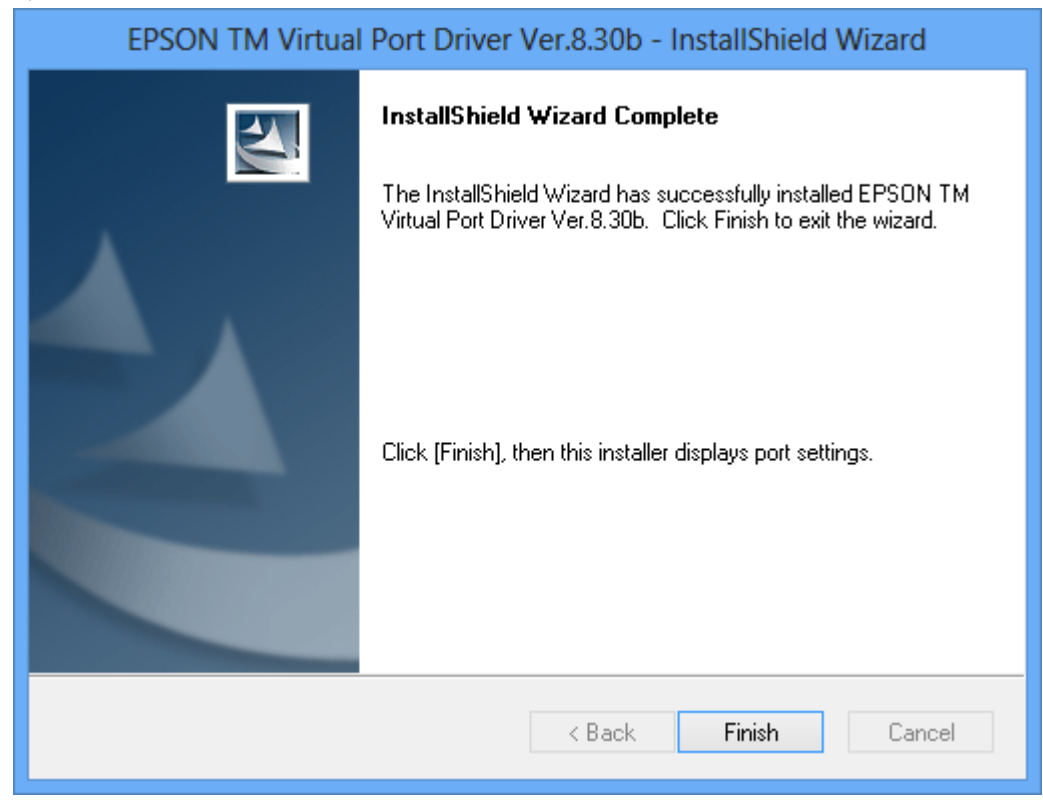

7) Wählen Sie für den Drucker einen freien Port zwischen 3 und 9, zum Beispiel *COM5* und klicken Sie anschließend auf *Assign Port*.

|                   | EPSON TM Virtual Po            | ort Assignment Tool Ver.8.30 | - 🗆 🗙   |
|-------------------|--------------------------------|------------------------------|---------|
| File Port Setting | View Help                      |                              |         |
| Port No.          | Port Name                      | Port ID Assign Port          | ^       |
| ▲ Эсом1           | Kommunikationsanschluss (COM1) |                              |         |
| \Lambda 🖳 сома    | Kommunikationsanschluss (COM2) | 🖉 Serial 1                   |         |
| COM3              |                                | 1 <del>-</del>               |         |
| COM4              |                                |                              |         |
| COM5              |                                |                              |         |
| COM6              |                                |                              |         |
| COM7              |                                |                              |         |
| COM8              |                                |                              |         |
| COM9              |                                |                              |         |
| COM10             |                                |                              |         |
| COM11             |                                |                              |         |
| COM12             |                                |                              |         |
| COM13             |                                |                              |         |
| COM14             |                                |                              |         |
| COM15             |                                |                              |         |
| COM16             |                                |                              |         |
| COM17             |                                |                              |         |
| COM18             |                                |                              |         |
| COM19             |                                |                              |         |
| COM20             |                                |                              |         |
| COM21             |                                |                              |         |
| COM22             |                                |                              |         |
| COM23             |                                |                              | U       |
| COM24             |                                |                              | · · · · |
| Test Print        | Assign Port                    | Delete Port                  | Exit    |

# 8) Wählen Sie den vorgeschlagenen Port ID und danach OK.

| COM5        |                     |                                                 |     |  |
|-------------|---------------------|-------------------------------------------------|-----|--|
| Assign port | Signal line Setting | Customer display port Setting Command           | • • |  |
| USB         | Etherne             | et COM/LPT                                      |     |  |
| A dev       | vice is assigned by | associating this port to its USB serial number. |     |  |
| Port        | t ID                | USB Serial Number                               |     |  |
| <b>A</b>    | TM-T20II            | 544338590791090000                              |     |  |
|             |                     |                                                 |     |  |
|             |                     |                                                 |     |  |
|             |                     |                                                 |     |  |
|             |                     |                                                 |     |  |
| Othef       | irst recognized dev | vice is automatically assigned to this port.    |     |  |
| ۰           | ) TM printer port   |                                                 |     |  |
|             | ) Customer display  | port                                            |     |  |
|             |                     |                                                 |     |  |
|             |                     | OK Cance                                        | I   |  |
|             |                     |                                                 |     |  |

# 9) Klicken Sie auf *Exit*.

|                   | EPSON TM Virtual Port As            | signment Tool V | er.8.30 –          | ×    |
|-------------------|-------------------------------------|-----------------|--------------------|------|
| File Port Setting | J View Help                         |                 |                    |      |
| Port No.          | Port Name                           | Port ID         | Assign Port        | ^    |
| 🔥 🖉 СОМ1          | Kommunikationsanschluss (COM1)      | 🍠 Serial0       |                    |      |
| 🔥 🍠 сом2          | Kommunikationsanschluss (COM2)      | 🍠 Serial 1      |                    |      |
| COM3              |                                     |                 |                    |      |
| COM4              |                                     | - Fin           |                    |      |
| COM5              | EPSON COM Emulation USB Port (COM5) |                 | 544338590791090000 |      |
| COMB              |                                     |                 |                    |      |
| COM8              |                                     |                 |                    |      |
| COM9              |                                     |                 |                    |      |
| COM10             |                                     |                 |                    |      |
| COM11             |                                     |                 |                    |      |
| COM12             |                                     |                 |                    |      |
| COM13             |                                     |                 |                    |      |
| COM14             |                                     |                 |                    |      |
| COM15             |                                     |                 |                    |      |
| COM16             |                                     |                 |                    |      |
| COM17<br>COM18    |                                     |                 |                    |      |
| COM18             |                                     |                 |                    |      |
| COM20             |                                     |                 |                    |      |
| COM21             |                                     |                 |                    |      |
| COM22             |                                     |                 |                    |      |
| COM23             |                                     |                 |                    |      |
| 0M24              |                                     |                 |                    | · ·  |
| Test Print        | Assign Port                         | Dele            | te Port            | Exit |
|                   |                                     |                 |                    |      |
|                   |                                     |                 |                    |      |

Der Bon-Drucker ist jetzt einsatzbereit.